# TietoEdu -ohjeet hoitoaikojen ja lomien ilmoittamiseen huoltajille

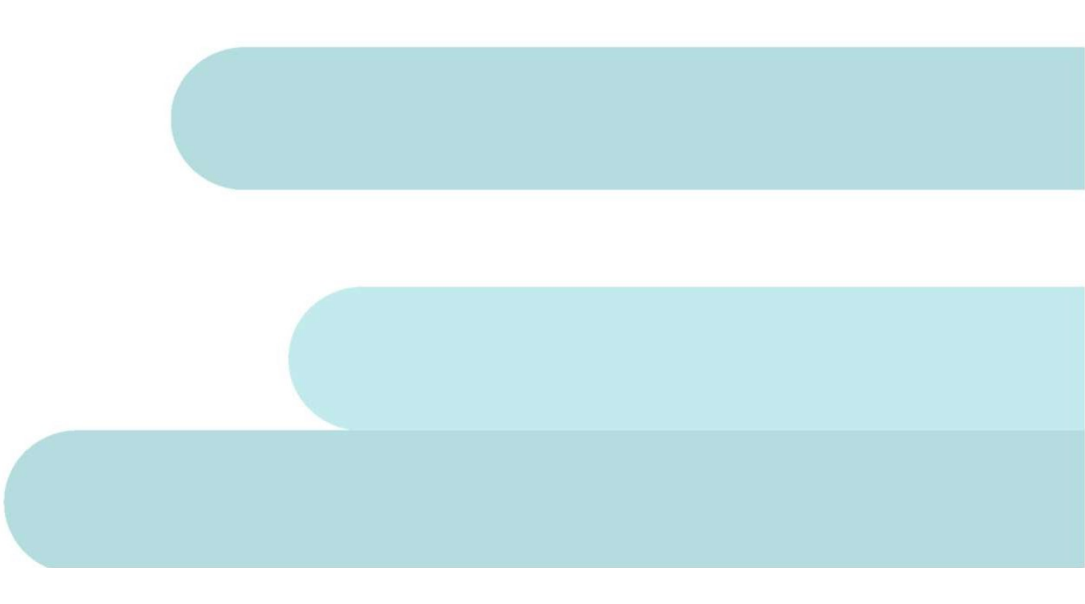

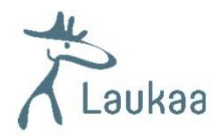

## Yleistä TietoEdusta

- Mobiilisovellus Android- ja iOS -käyttöjärjestelmille
- Maksuton sovellus ladataan Google Playsta tai Applen App storesta
- Mobiilisovelluksen lisäksi Tieto Edua on mahdollisuus käyttää myös webversiona, joka on laiteriippumaton https://education.service.tieto.com/We.Spaces.Web/?domain=EduAppFI&actor=Actor\_Relative&idpmethod=SAML
- Vaatii Suomi.fi tunnistautumisen, kirjautuminen on auki 4 vkoa, jos ei kirjaudu ulos
- Huoltajalla näkyy Laukaan kunnassa käyttöönotetut ominaisuudet
  - Hoitoajat/Lasten lomat
  - Viestit (järjestelmäilmoitukset)
  - Tiedotteet (näkyvät sovelluksessa, jos huoltajalla on Muksunettitunnukset)

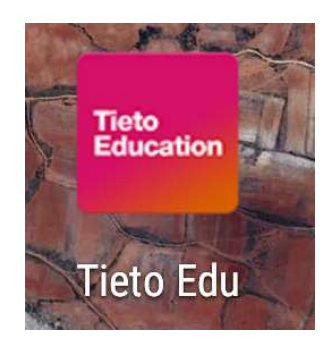

Esimerkiksi esityksen nimi, esittäjä

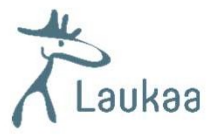

## Näin käytät Tieto Edua

- Kun olet kirjautunut Tieto Eduun, avautuu aloitussivu
- Aloitussivulla näkyvät kaikkia lapsia yhteisesti koskevat toiminnot.
- Lapsen omalle sivulle pääset pyyhkäisemällä/täppäämällä lapsen nimen alkukirjainta puhelimen näytöllä
- Nettiselaimessa etukirjainten vieressä olevat nuolinäppäimet vievät sinut eteenpäin.
- Sovelluksen päävalikko avautuu oikeasta yläkulmasta kolmen viivan takaa.

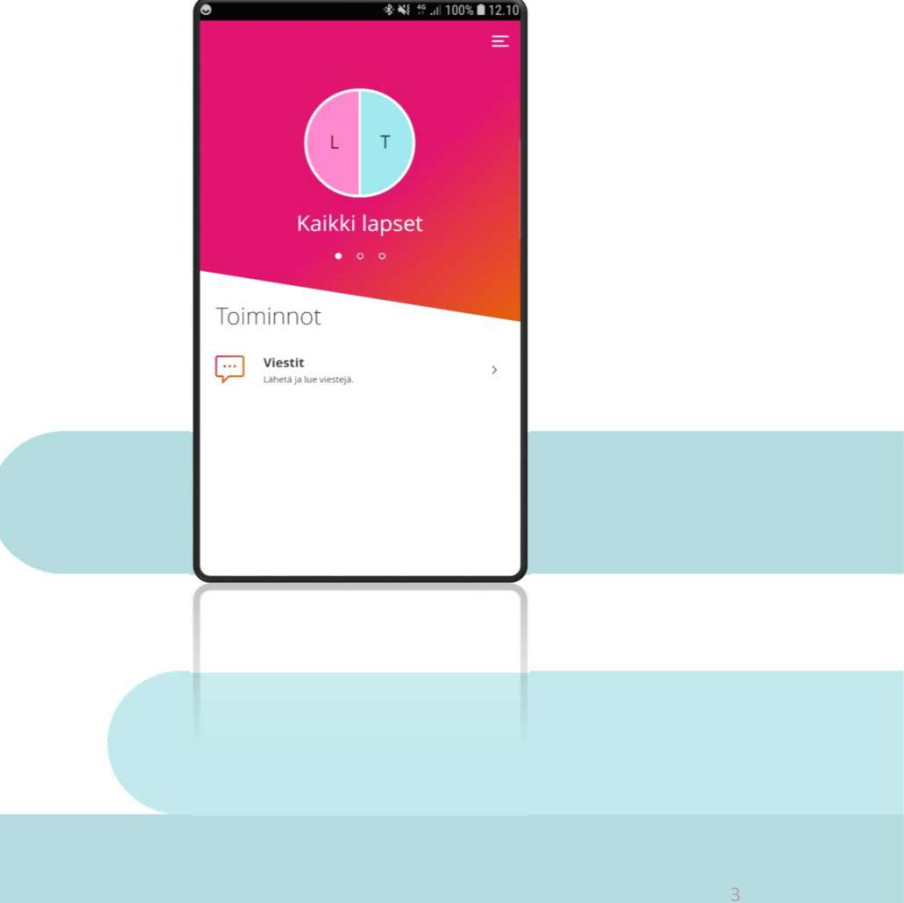

Esimerkiksi esityksen nimi, esittäjä

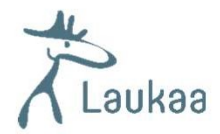

#### Päävalikko

• Pääsivu – paluu sovelluksen aloitus sivulle Sulje 🗙 Asetukset – sovelluksen kielivalinta Äiti Testi - Käyttää oletuksena laitteen omaa Katso koko profiili kielivalintaa Pääsivu • Ohje – ohjeita sovelluksen ja eri toimintojen käyttöön ['~'] Kalenteri Tiedotteet •Kirjaudu ulos 5 .... Viestit •Mikäli et kirjaudu ulos, mobiilisovellus on auki 4 viikon ajan 63 Asetukset (?)Ohje  $\Box$ Miniau du ulas

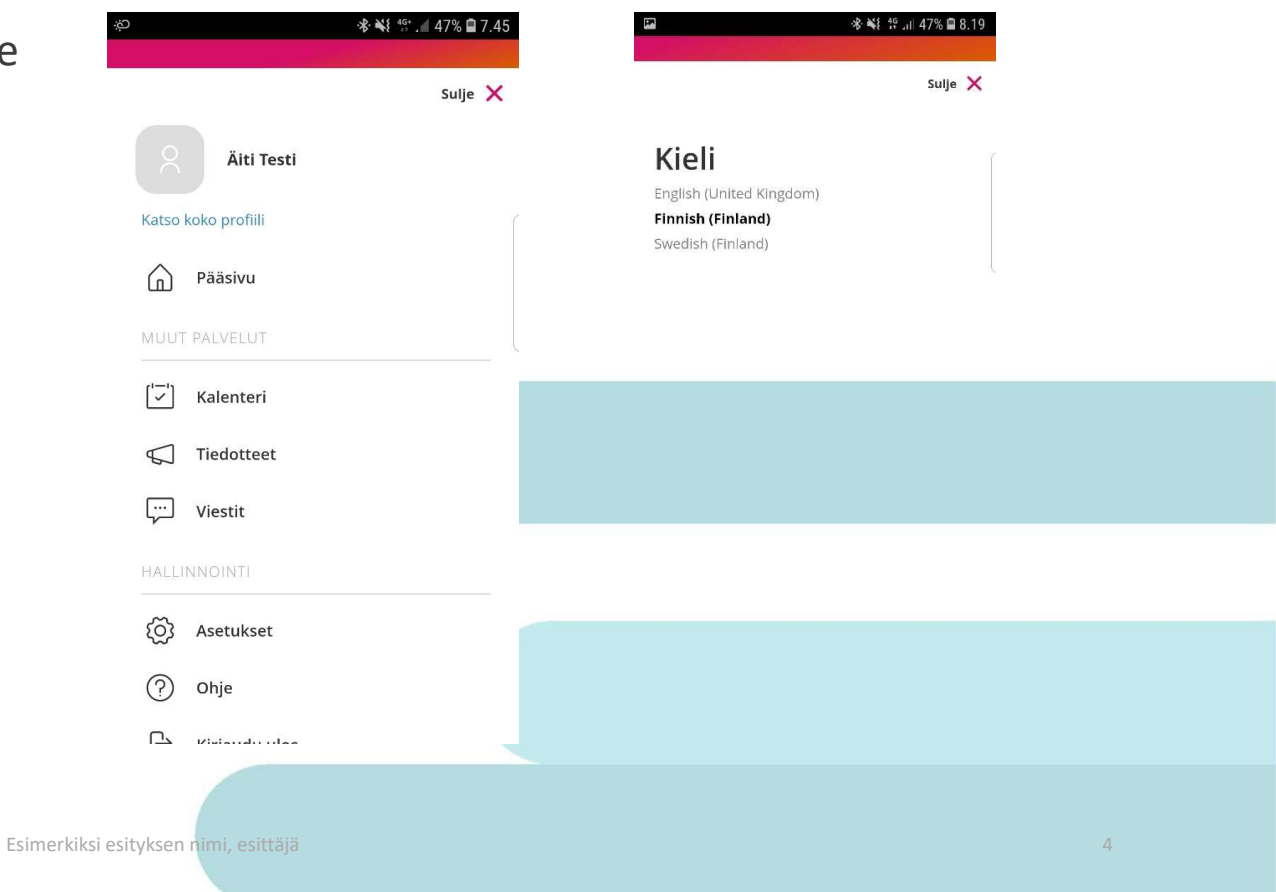

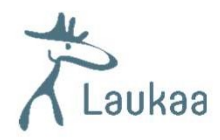

## Lapsen toiminnot

- Kun olet valinnut lapsen, valitse sen jälkeen Hoitoajat
- Kunta on määritellyt kuluvasta päivästä eteenpäin lukitusajan, jolle ei voi enää tehdä uusia varauksia eikä muuttaa aiemmin tehtyjä varauksia
- Käytössä oleva lukitusaika koskee kuluvaa ja seuraavaa viikkoa eli esim. viikon 10 hoitoajat tulee ilmoittaa viikon 8 loppuun mennessä

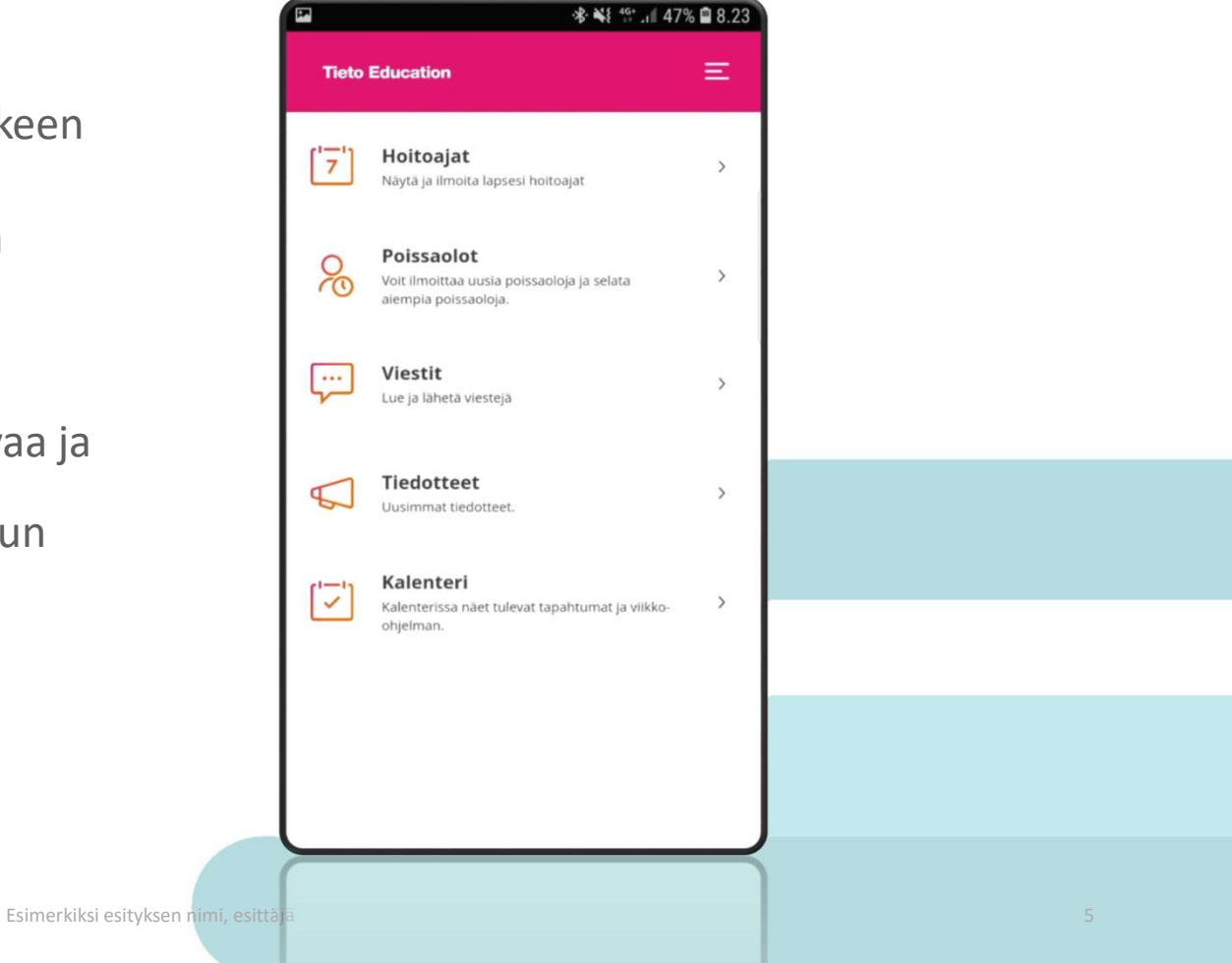

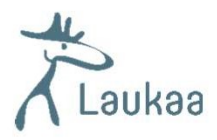

# Hoitoajat

- Hoitoaikojen ilmoittaminen
  - Uusien hoitoaikavarausten tekeminen
  - Aiemmin tehtyjen varausten muuttaminen lukitusajan puitteissa
- Yhteenveto
  - Päiväkohtainen yhteenveto varatuista ja toteutuneista tunneista
  - Kuukauden yhteenveto

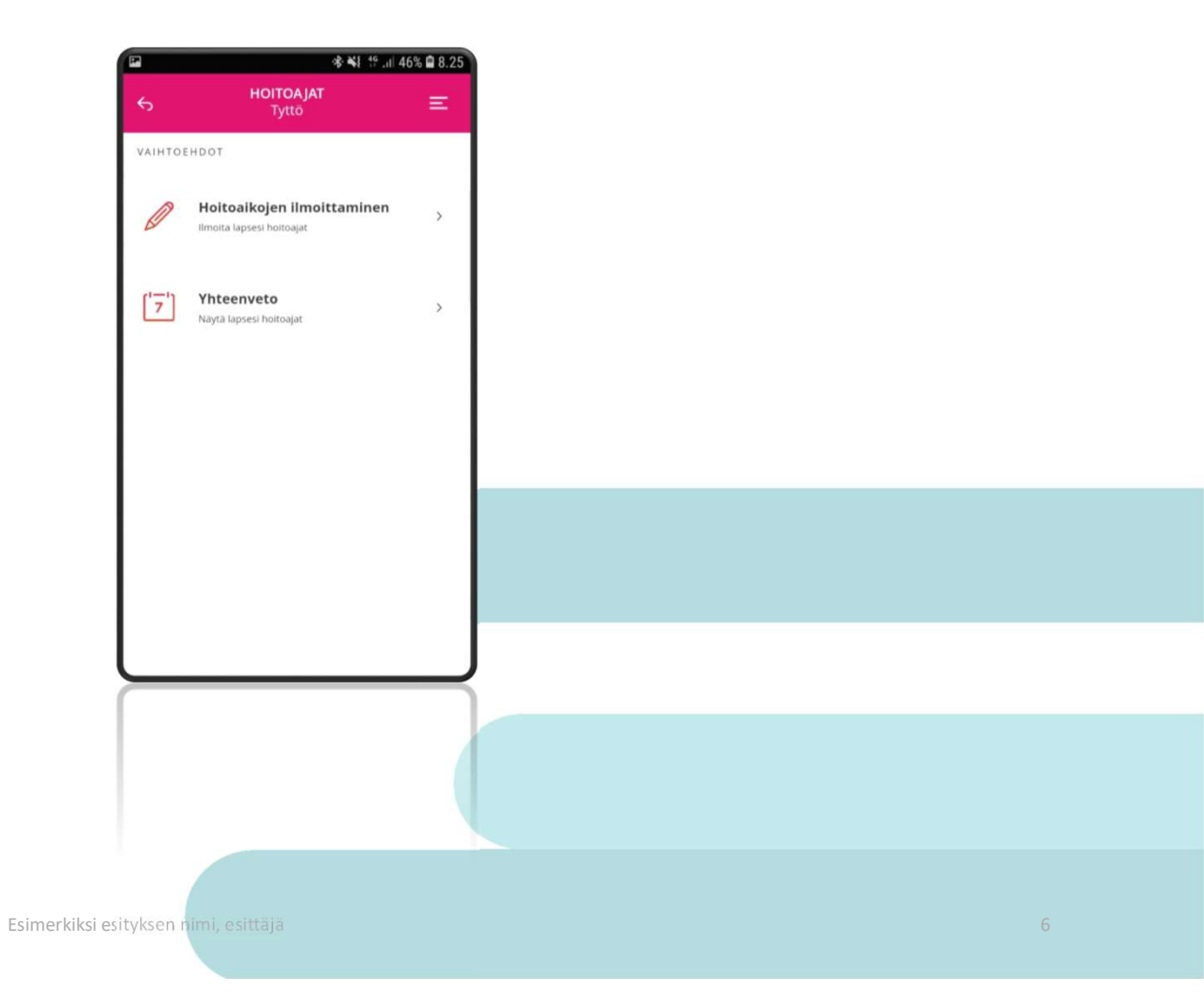

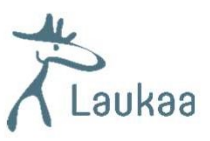

\* \*\* 19 . 46% 8.29

#### Hoitoaikojen ilmoittaminen

- Hoitoajat avautuvat aina ensimmäiselle tyhjälle viikolle, jolle hoitoaikoja ei ole vielä varattu.
- Voit tehdä varauksen enintään 6 kk eteenpäin.
- Myös etukäteen tiedetyt poissaolot on mahdollista ilmoittaa.
- Valitse jokaisen päivän kohdalla hoitoon tulo- ja lähtökellonaika. Täytä poissaolo, niille päiville, kun lapsesi ei tarvitse hoitoa.
- Aikajana kytkimestä vaihtuu aikanäkymä.

Aikajana 🦲

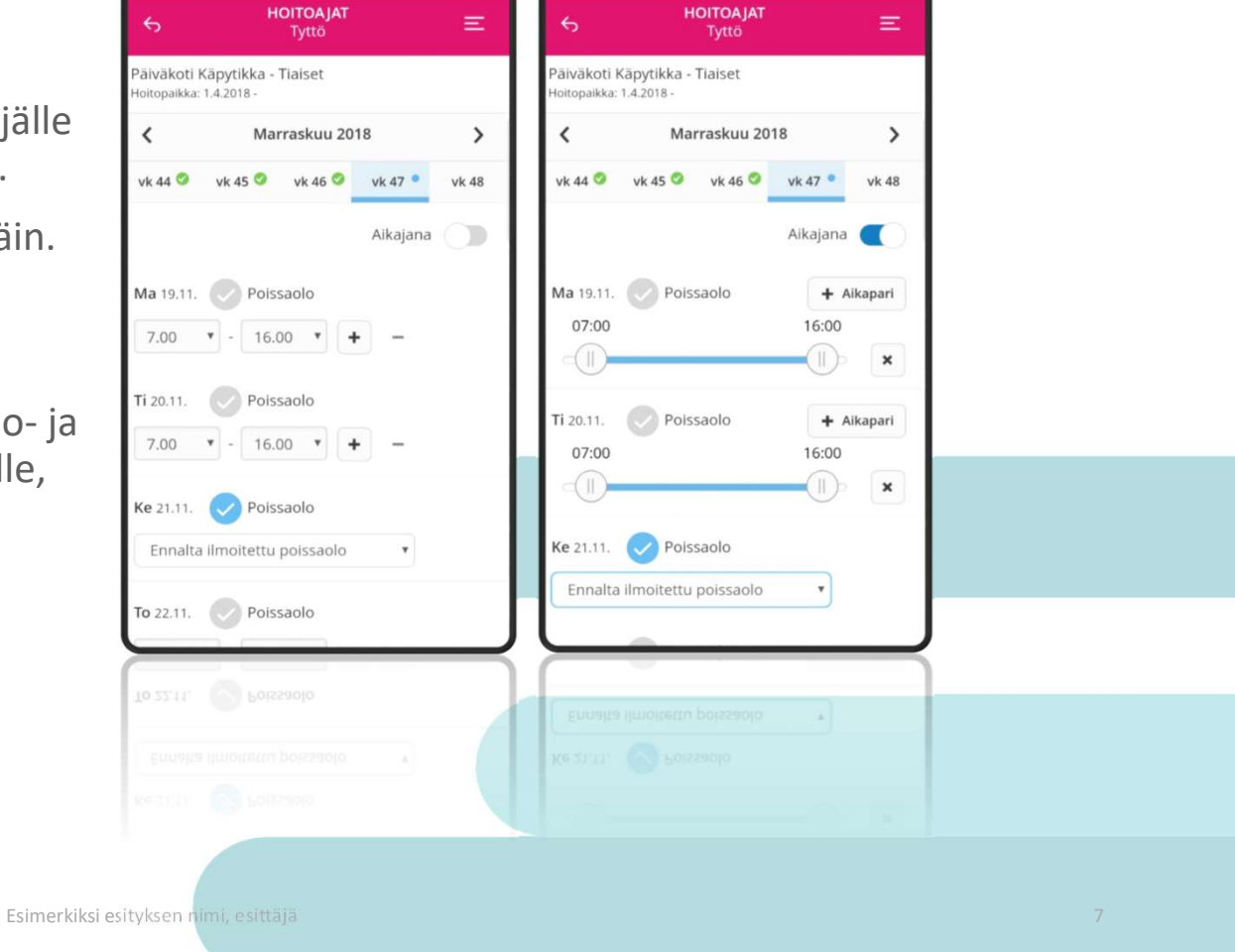

\* \*\* 1 19 . . 46% 8.29

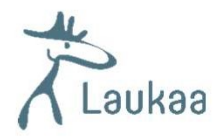

# Päivän kopiointi

• Voit kopioida päivän hoitoaikavarauksen tai poissaolon toiselle päivälle .

Ma 19.8. 🕒 Poissaolo 🛛

• Kopiointi / liitä toiminnot löytyvät päivärivin oikeasta reunasta

| ÷        | Testi                                                        | <b>DA JAT</b><br>lapsi | Ξ     |  |  |
|----------|--------------------------------------------------------------|------------------------|-------|--|--|
| Sr<br>Ho | Snellmanin päiväkoti - Riemula/vr<br>Hoitopaikka: 1.8.2019 - |                        |       |  |  |
| •        | K Elokuu                                                     | ı 2019                 | >     |  |  |
| v        | rk 31 🥝 🛛 vk 32 🛛 vk                                         | 33 vk 34 •             | /k 35 |  |  |
|          |                                                              | Aikajana               |       |  |  |
| Μ        | la 19.8. 🕂 Poissaolo                                         | 4                      |       |  |  |
|          | 8.15 • 16.15                                                 | • +                    |       |  |  |
| ті       | i 20.8. 🕂 Poissaolo                                          |                        |       |  |  |
|          | •                                                            | • +                    |       |  |  |
| K        | e 21.8. 🕂 Poissaolo                                          | (C)                    |       |  |  |
|          | • -                                                          | • +                    | _     |  |  |
| То       | o 22.8. Poissaolo                                            |                        |       |  |  |
|          |                                                              |                        |       |  |  |
|          |                                                              |                        |       |  |  |

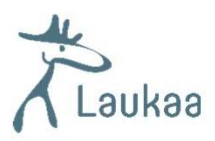

# Viikon kopiointi

- Kun olet täyttänyt yhden viikon hoitoajat, voit tarvittaessa kopioida viikon tiedot myös seuraaville viikoille.
- Valitse ensin viikko, jonka hoitoajat haluat kopioida. Valitse sivun alalaidasta "kopioi viikko".
- Valitse ne viikot, joille haluat valitun viikon kopioida ja Vahvista valinta

Ð

Kopioi viikko

11

 Sisaruksille hoitoajat voidaan kopioida varausten lähettämisen yhteydessä

Kuukauden suunnitellut tunnit: 16h 15min

G Peru viikon

muutokset

11

Näytä 🗸

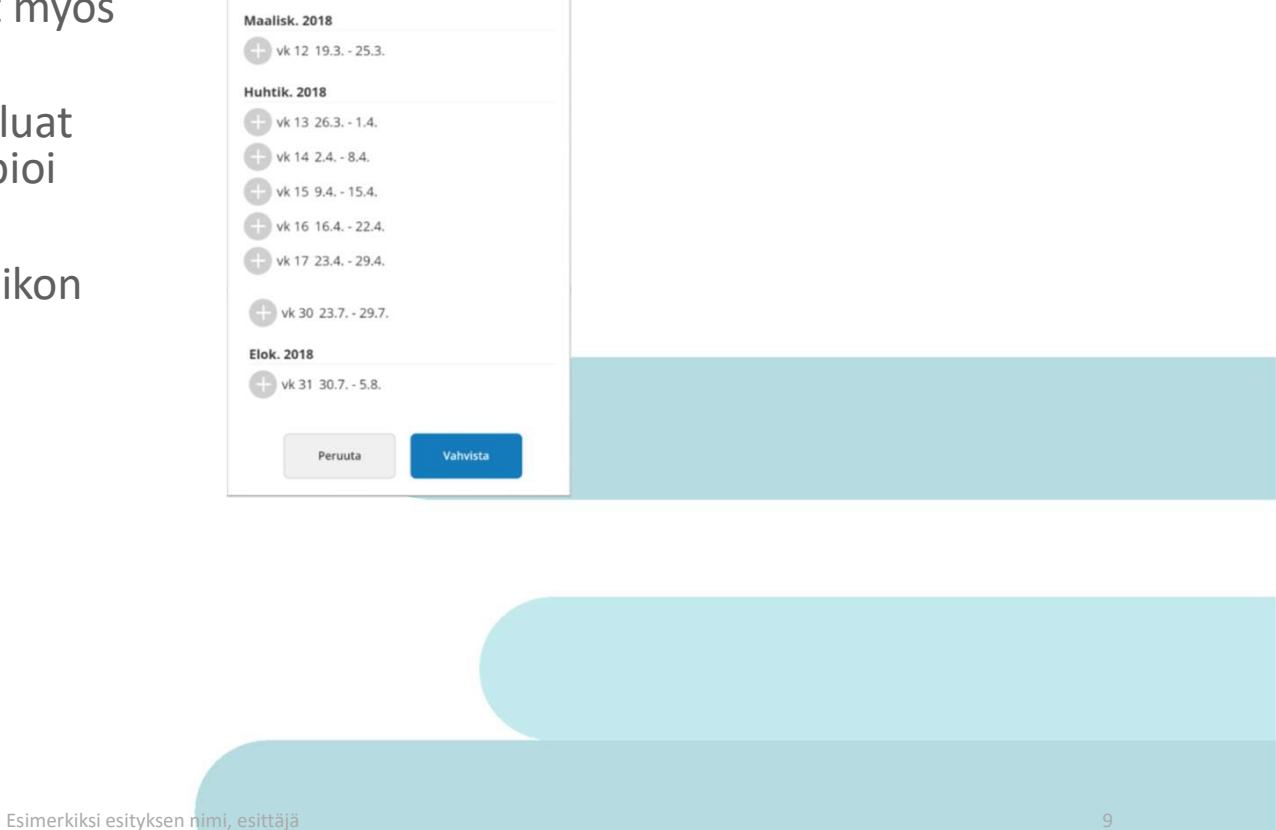

\* d 59% 11.3

HOITOAJAT Tytti Kopioi viikko 11 (2018)

Valittavissa olevat viikot

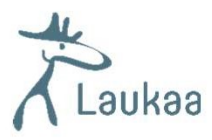

# Hoitoaikavarauksen lähettäminen

- Kun olet hyväksynyt tekemäsi hoitoaikavarauksen, pääset Yhteenveto-sivulle.
- Tällä sivulla voit tarkistaa jokaisen ilmoittamasi viikon tiedot "Näytä"-painikkeesta
- Voit kopioida tekemäsi hoitoaikavarauksen muille lapsillesi valitsemalla "Kopioi hoitoajat sisaruksille" ja valitsemalla lapset, joille tietoja kopioit.
- Jos haluat korjata tekemääsi varausta valitse "Edellinen"-painike.
- Jos olet tyytyväinen hoitoaikavaraukseen valitse "Lähetä".

Esimerkiksi esityksen

|                | Pääsivu ▶ Hoitoajat                                                                                                    |    |
|----------------|----------------------------------------------------------------------------------------------------|----|
| 1              | 6 HOITOAJAT Remmi Julia Korkiakoski E Päävalikko                                                                                                    |    |
|                | Yhteenveto                                                                                                    |    |
| kon            | lhan puhdas päiväkoti - Ihan puhtaan peruslapset                                                                                                    |    |
|                | vk 32 41h 30min Piilota ▲<br>Ma 6.8. 08:00 - 16:00<br>Ti 7.8. 07:30 - 15:30<br>Ke 8.8. 07:30 - 16:30                                                       |    |
| e" ja          | To 9.8. 08:00 - 16:30<br>Pe 10.8. 07:30 - 15:30                                                                                                    |    |
|                | Hoitoojat kopioi hoitoojat sisaruksille<br>Anna Elina Ihan puhdas päiväkoti - Ihan puhtaan<br>eskarit<br>Päivähoitopaikka: 22.2.2018 -<br>Edellinen Lähetä |    |
|                |                                                                                                    |    |
| nimi, esittäjä |                                                                                                    | 10 |

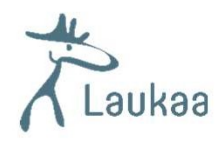

# Poissaolot

- Kunnan määrittelemänä lukitusaikana hoitoaikavaraukseen ei voi tehdä muutoksia Hoitoaika -toiminnon kautta .
- Päiväkodissa olevat lapset: Äkilliset poissaolot ilmoitetaan edelleen suoraan päiväkotiin tekstiviestillä tai soittamalla. Älä käytä ilmoittamiseen Poissaolot – toimintoa (tieto ei näy reaaliajassa päiväkodissa)
- Perhepäivähoidossa olevat lapset: Voit ilmoittaa äkilliset poissaolot Poissaolot-toiminnolla

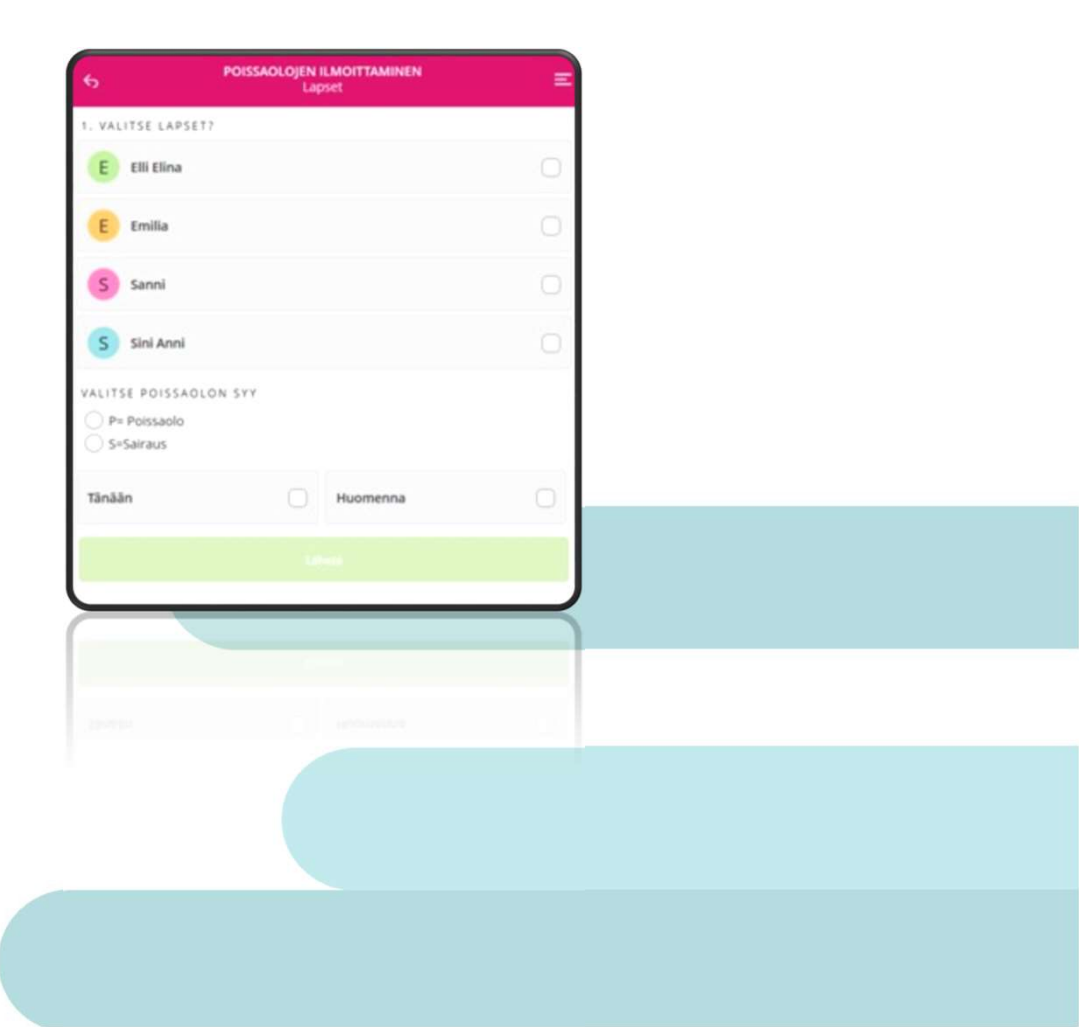

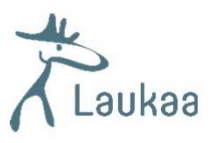

#### Yhteystietojen muutos

- Huoltaja voi Tieto Edun kautta muuttaa OMAA puhelinnumeroa ja sähköpostiosoitetta.
- Toiminto löytyy valikosta kohdasta
- Katso koko profiili

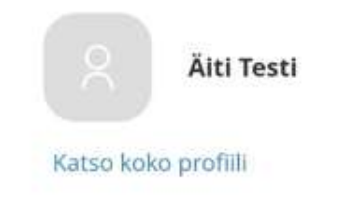

|          | S YHTEYST                   | 74.24<br>TIEDOT Ξ | Postitoimipaikka                   | ॐ ∾र ञ⊭्या 86% ∎ 14. | 24 |    |
|----------|-----------------------------|-------------------|------------------------------------|----------------------|----|----|
|          |                             |                   | Postinumero                        |                      |    |    |
| :aa      | Osoite                      |                   | Postinumero                        |                      |    |    |
|          | Katuosoite<br>Katuosoite    |                   | Sähköposti                         |                      |    |    |
|          | Postitoimipaikka            |                   | Sähköposti<br>testimamma@gmail.com |                      |    |    |
|          | Postitoimipaikka            |                   |                                    |                      |    |    |
|          | Postinumero                 |                   | Vahvista sähköposti                |                      |    |    |
|          | Postinumero                 | Postinumero       |                                    | USU                  |    |    |
|          | Sähköposti                  |                   | Puhelinnume                        | ro                   |    |    |
|          | Sähköposti                  |                   | Matkapuhelin                       | 040123123123         |    |    |
|          | testimamma@gmail.com        |                   | Työnumero                          | Työnumero            |    |    |
|          | Vahvista sähköposti         |                   | _                                  |                      |    |    |
|          | Vahvista sähköposti         |                   |                                    | Tallenna             |    |    |
|          |                             |                   |                                    |                      |    |    |
|          |                             |                   |                                    |                      |    |    |
|          |                             |                   |                                    |                      |    |    |
|          |                             |                   |                                    |                      |    |    |
| Esimerki | iksi esityksen nimi, esittä |                   |                                    |                      |    | 12 |

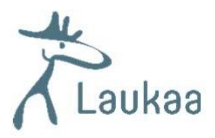

#### Loma-ajan ilmoittaminen

- Loma-aikojen hoidontarve ilmoitetaan erillisellä lomakyselyllä
- Huoltaja saa ilmoituksen, kun lomakysely on auennut. Hän voi ilmoittaa lapsen lomat ja muuttaa niitä siihen asti, kunnes lomakysely suljetaan.
- Huoltaja saa lisäksi muistutuksia, mikäli hän ei ole vastannut kyselyyn määräaikaan mennessä.
- Huoltaja valitsee kalenterista ne päivät, jolloin lapsi on lomalla tai tallentaa tyhjän lomakkeen ellei lapsella ole lomaa ko. ajankohtana
- Huoltajan on ilmoitettava lapsen lomat jokaiselle lapselle erikseen.
- Mikäli huoltaja on jo ilmoittanut lapselle hoitoaikoja tuleville lomapäiville, hoitoajat poistetaan ja korvataan poissaololla.
- Vahvista lomailmoitus –painikkeen painamisen jälkeen huoltaja näkee yhteenvedon ilmoittamistaan lomista

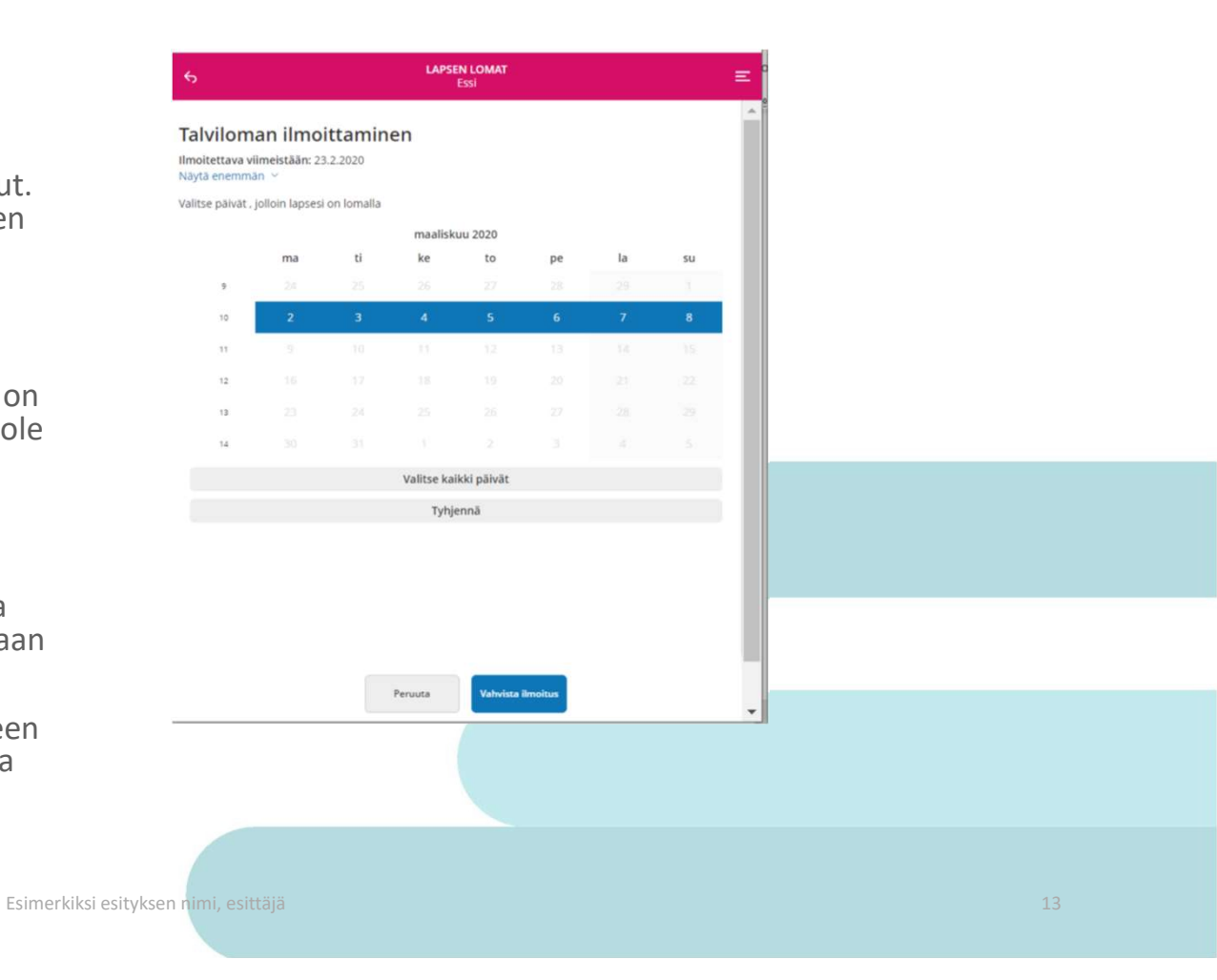